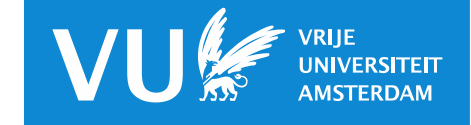

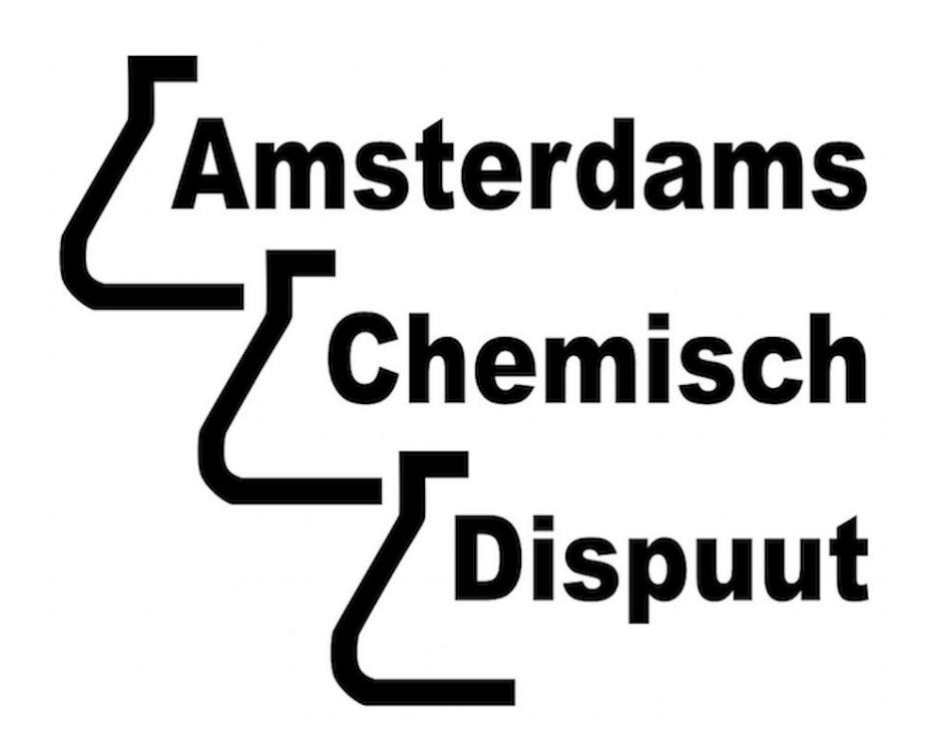

Installation Guide

ChemDraw Professional Version 16

Designed for Scheikunde/Chemistry students from the University of Amsterdam and Vrije Universiteit Amsterdam

Created by: Jelle Hofman (Commissioner of Education and PR, 71<sup>st</sup> board) October 28, 2020 (3<sup>rd</sup> version)

### Preface

This installation guide is created especially for Bachelor Scheikunde and Master Chemistry students of the Universiteit van Amsterdam (UvA) and Vrije Universiteit Amsterdam (VU). It explains how the chemical drawing software 'ChemDraw Professional version 6' can be downloaded and installed onto a personal Windows or Apple computer. This is all based on the UvA's University subscription for students and can therefore only be used by its own students.

ChemDraw Professional is a professional chemical drawing application that is mainly used to draw chemical components, reaction equations, reaction mechanisms and much more. During your Bachelor's programme, Master's programme and further academic career, you will use this application for your reports, presentations, thesis and all other purposes that involve the graphic display of molecules and reactions.

The purpose of this guide is the installation of the application only. To discover the numerous possibilities of the ChemDraw Professional application you can visit the User Manual on the ChemDraw website:

http://www.cambridgesoft.com/support/ProductHomePage.aspx?KBCatID=2

Especially, for first-year students of the Bachelor Scheikunde there is a basic instruction video explaining the basic functions of ChemDraw (in Dutch). The video can be found here:

https://drive.google.com/drive/folders/12994TP7gj9FBSWhabDF9lWkz32l28cwo?usp=s haring

Good luck!

### Table of contents

The installation process can be divided into four steps (+1 for renewal):

| 1. | Create an account                           | .page 4  |
|----|---------------------------------------------|----------|
| 2. | Get your personal license/product key       | .page 7  |
| 3. | Renew your personal license/product key     | .page 11 |
| 4. | Install the ChemDraw software               | .page 12 |
| 5. | Activate the software with your product key | .page 14 |

### Create an account

Visit google.com and search for 'ChemDraw Professional'. Select the search result marked light green in the screenshot below. <u>Or click on this link.</u>

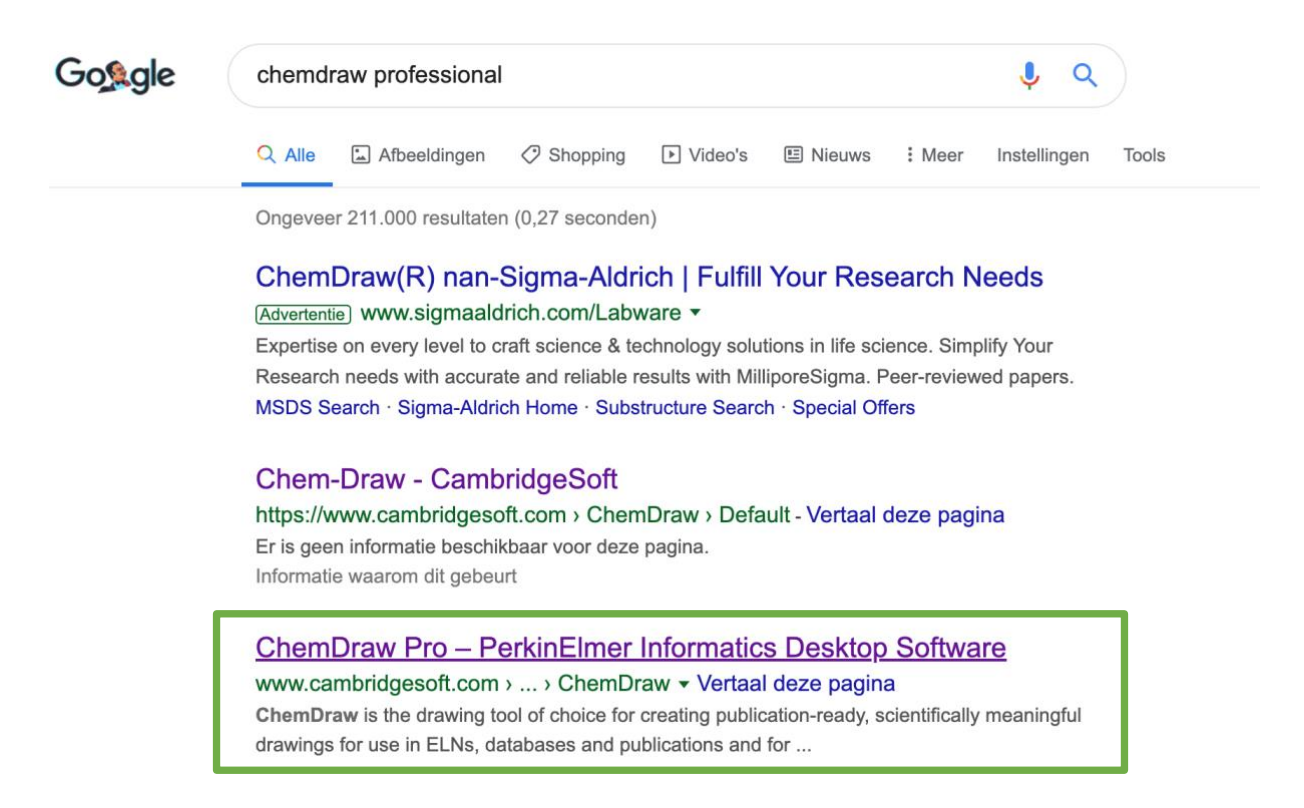

Click on register (right upper corner, marked with green in the screenshot.

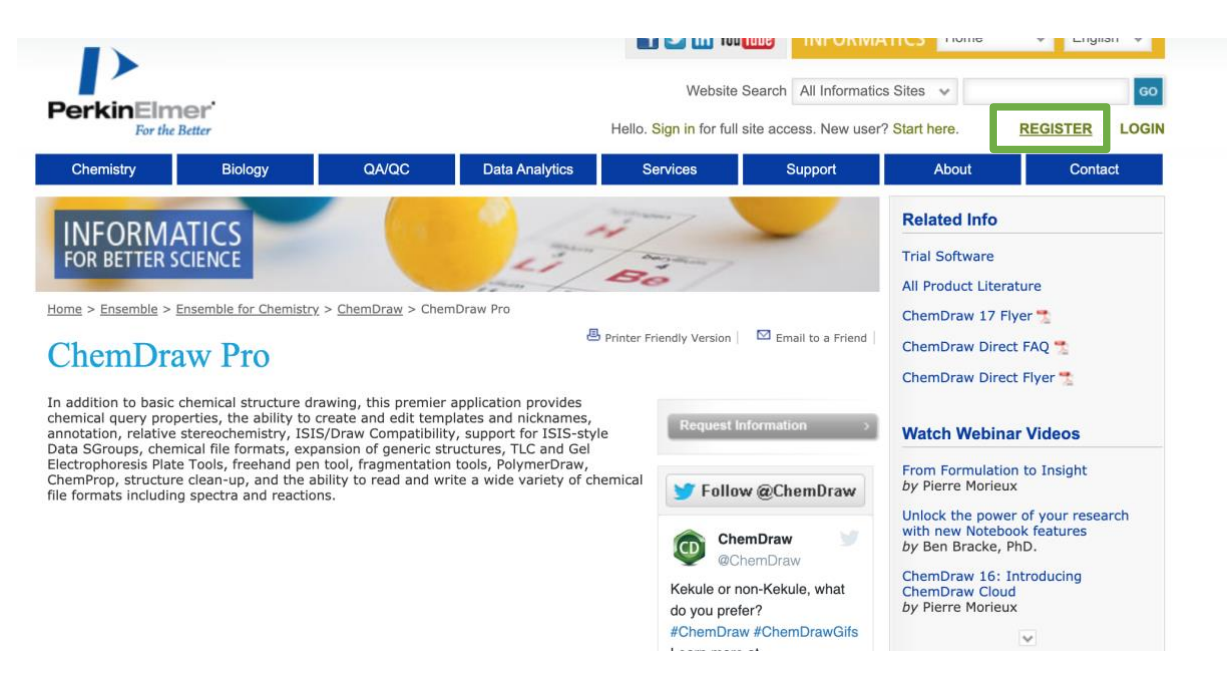

### Account Information

| Email Address * | Password * |
|-----------------|------------|
|                 |            |

<u>Make sure that you fill in your ....@student.uva.nl Email Address, otherwise you will not</u> <u>receive the product key to activate the program later on.</u> You can create a password of your own choice.

#### Personal Information

| Salutation:                              | First Name *                     | Last Name *                  |
|------------------------------------------|----------------------------------|------------------------------|
| Mr.                                      | Jelle                            | Hofman                       |
| Address1                                 | Address 2                        | City                         |
| Country *                                | State/Province:                  | Zip/Postal Code:             |
| Netherlands 🛟                            | )                                | )                            |
| Telephone *                              | Fax                              |                              |
| rofessional Information                  |                                  |                              |
| Primary Role *                           | Sub Role *                       | Industry *                   |
| Primary Role * Student                   | Sub Role * Undergraduate student | Industry * Organic Chemistry |
| Primary Role * Student \$ Organization * | Sub Role * Undergraduate student | Industry * Organic Chemistry |

After filling in the required 'Personal Information' section, you will need to select the following options in the 'Professional Information' section:

| Primary role | Sub Role                     | Industry             | Organization                    |
|--------------|------------------------------|----------------------|---------------------------------|
| Student      | Undergraduate                | Doesn't really       | Universiteit Van                |
|              | student – Bachelor           | matter for your      | Amsterdam                       |
|              |                              | application. Choose  |                                 |
|              | Or                           | something random     | (Don't select the               |
|              |                              | that appeals to you. | VU, that will give              |
|              | Graduate student -<br>Master |                      | trouble with your subscription) |

Make sure that you uncheck all the boxes in the 'Notifications' section, unless you would like to receive all their commercial emails. You can leave the 'Language' option at 'English' and the 'Currency' option at 'usd'.

Check if you have filled out the application form correctly and then submit by clicking on the blue 'Register' button (marked with the green box) to complete your application.

#### Notifications

#### Preferences

- PerkinElmer email Event Invitations, product announcements & special offers
- Inside Informatics email Webinar invitations, video, article & whitepaper updates
- SciStore exclusive sales & special offers (Discount offers, specials, coupon codes & sale announcements, exclusive to email list subscribers)

| Language |    |
|----------|----|
| English  | \$ |
| Currency |    |
| usd      | \$ |

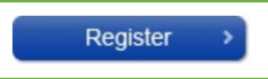

## Get your personal license/product key

The screenshot below shows the web page that will appear once you log-on with your account. Go to the 'My Site Subscription' page.

|                                                                                |                                                    |                                     | 📑 💟 in You 🚺                 | INFORM4           | ATICS Home         | ✓ English ✓   |
|--------------------------------------------------------------------------------|----------------------------------------------------|-------------------------------------|------------------------------|-------------------|--------------------|---------------|
| Pardein Three ar                                                               |                                                    |                                     | Website Sear                 | ch All Informatio | s Sites 🗸          | GO            |
| For the Better                                                                 |                                                    | Hello, Jelle H                      | Hofman. Welcome to PerkinE   | Imer Informatics. | [Not Jelle?] MY AC | COUNT   LOGOU |
| Chemistry Biology                                                              | QA/QC                                              | Data Analytics                      | Services                     | Support           | About              | Contact       |
| A                                                                              |                                                    |                                     | Membership                   | Center            | Preferences        |               |
|                                                                                |                                                    |                                     |                              |                   | Account Home       |               |
|                                                                                |                                                    |                                     |                              |                   | My Profile         |               |
| ome > Membership                                                               |                                                    |                                     |                              |                   | My Login Informat  | tion          |
| My Account                                                                     |                                                    |                                     |                              |                   | How We Contact     | (QU           |
| lello Jelle Hofman , Welcome to Y                                              | our Account.                                       |                                     |                              |                   |                    |               |
| ere you can make changes to your ad                                            | count information, an                              | d access information                | on products and services yo  | u have through    | Services           |               |
| erkineliner miormatics.                                                        |                                                    |                                     |                              |                   | My Site Subscripti | on            |
| ly Preferences                                                                 |                                                    |                                     |                              |                   | My Downloads       |               |
| eep your contact information up to da<br>pecials and your weekly Chem&Bio No   | te with PerkinElmer In<br>ws email.                | nformatics, so you do               | n't miss out on Product ann  | ouncements,       | My Database Sub    | scriptions    |
|                                                                                |                                                    |                                     |                              |                   | Register My Softw  | are           |
| ly Services                                                                    |                                                    |                                     |                              |                   | Request Informati  | on            |
| nformation about everything from you<br>lick on one of your available services | r organization's Site S<br>on the right to find ou | Subscription, to your o<br>it more. | latabase subscriptions can t | be found here.    |                    |               |
| PLEASE NOTE: If you are looking for S<br>Downloads.                            | ERIAL NUMBERS for y                                | our downloaded softw                | vare, they can be found und  | ler <u>My</u>     |                    |               |
| R f in You Tube                                                                |                                                    |                                     |                              |                   |                    |               |

To obtain the personal license/product key to use the application, you need to click on the 'Download V 16 and earlier Version Site Subscription Software'-button.

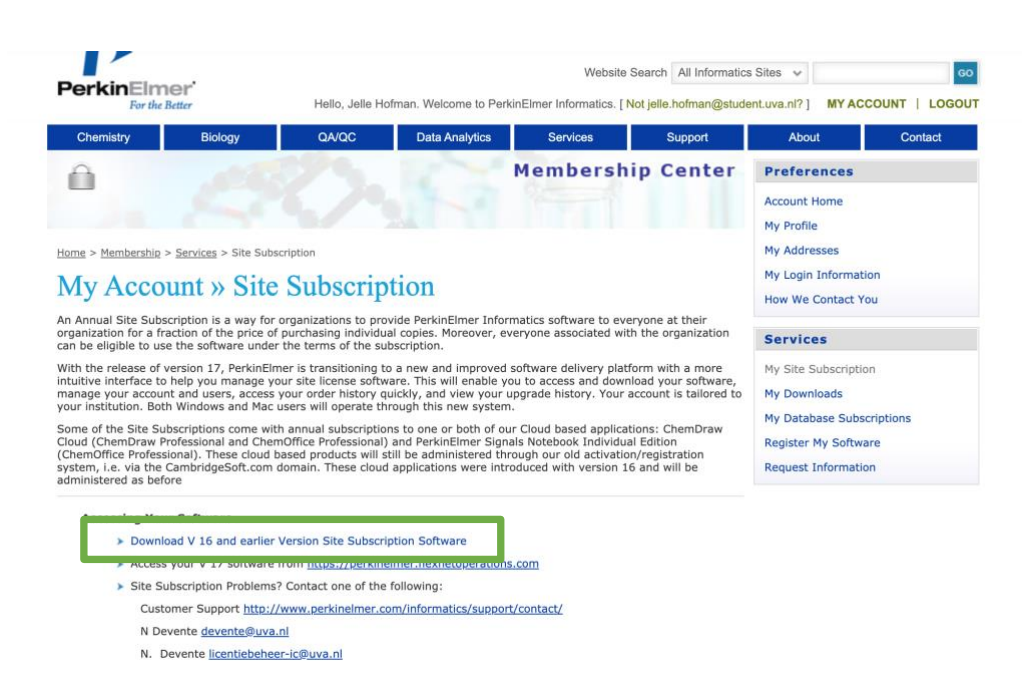

Login/Register

M V & L

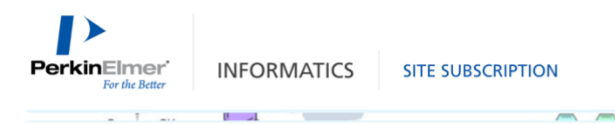

## Site Subscription

Site Subscriptions are a convenient, affordable way to access or distribute the application throughout your organization (Academic or Commercial). Please use the filters below to verify if you are eligible or access and download your copy of ChemDraw. If you do not have a Site Subscription and would like to obtain one, please get in touch with us by clicking here.

Site Subscription for version 17 and above are administered via the PerkinElmer Download Center, which requires the user to register before downloading the software.

The PerkinElmer Site Subscription web page remains available to access version 16 and below and Cloud Applications.

| Search for Institution                                       | × |                                                                               | Q |
|--------------------------------------------------------------|---|-------------------------------------------------------------------------------|---|
| A B C D E F G H<br>I J K L M N O P<br>Q R S T U V W X<br>Y Z |   | Aalto University<br>Laskut, FIN<br>Register for version 19.1.1, 18.X and 17.X |   |

In order to obtain the product key, the University of Amsterdam needs to be selected in the menu.

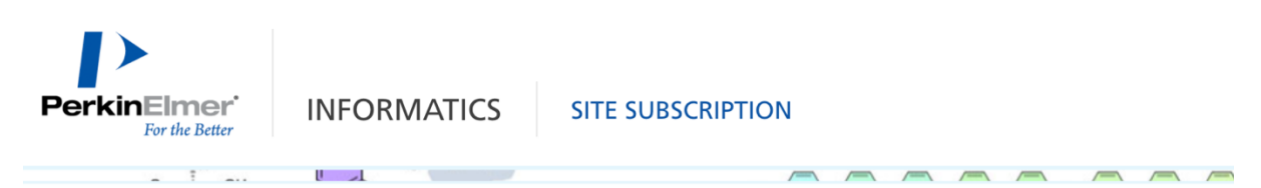

## Site Subscription

Site Subscriptions are a convenient, affordable way to access or distribute the application throughout your organization (Acade verify if you are eligible or access and download your copy of ChemDraw. If you do not have a Site Subscription and would like here.

Site Subscription for version 17 and above are administered via the PerkinElmer Download Center, which requires the user to re

The PerkinElmer Site Subscription web page remains available to access version 16 and below and Cloud Applications.

| amsterdam                                   |                                     |
|---------------------------------------------|-------------------------------------|
| Amsterdam Universitair Medische Centra, UMC |                                     |
| University of Amsterdam Faculty of Science  |                                     |
| Vrije Universiteit Amsterdam                |                                     |
|                                             | Laskut, FIN                         |
| Y Z                                         | Register for version 19.1.1, 18.X a |

Select 'University of Amsterdam Faculty of Science' in the list.

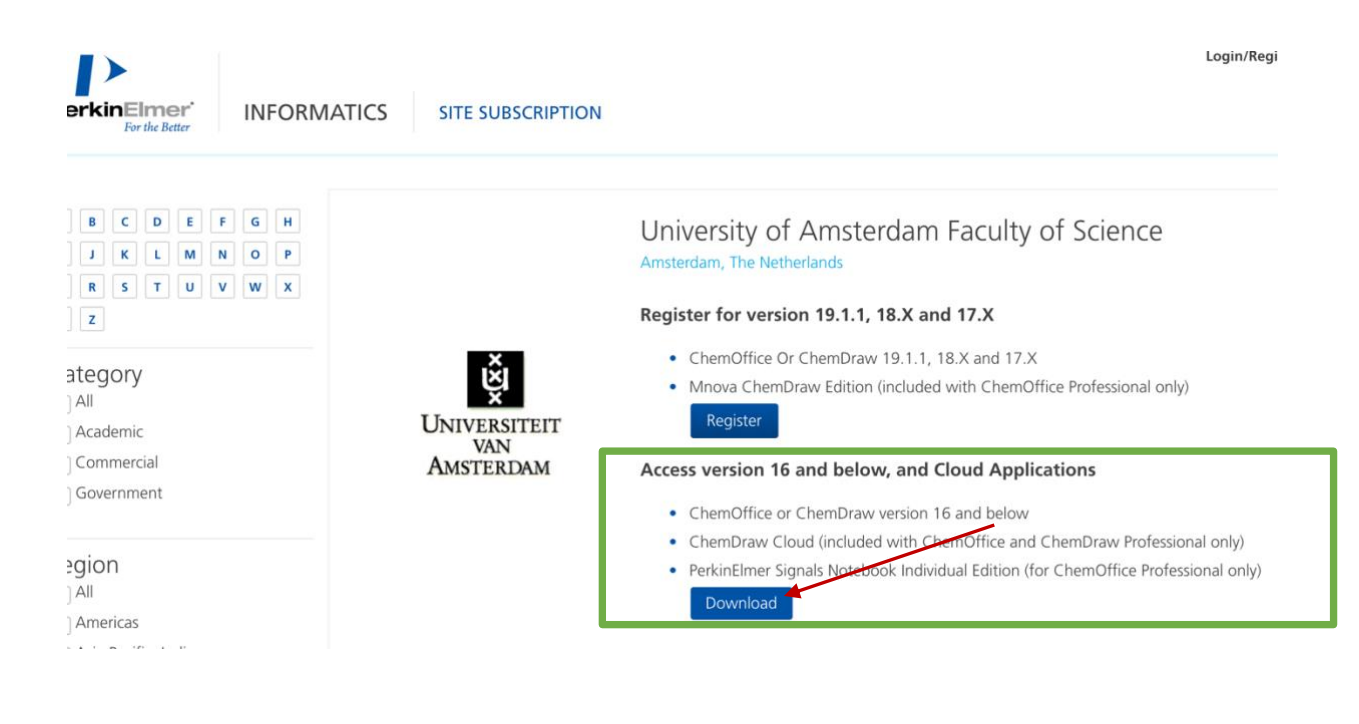

### Click on 'Download'.

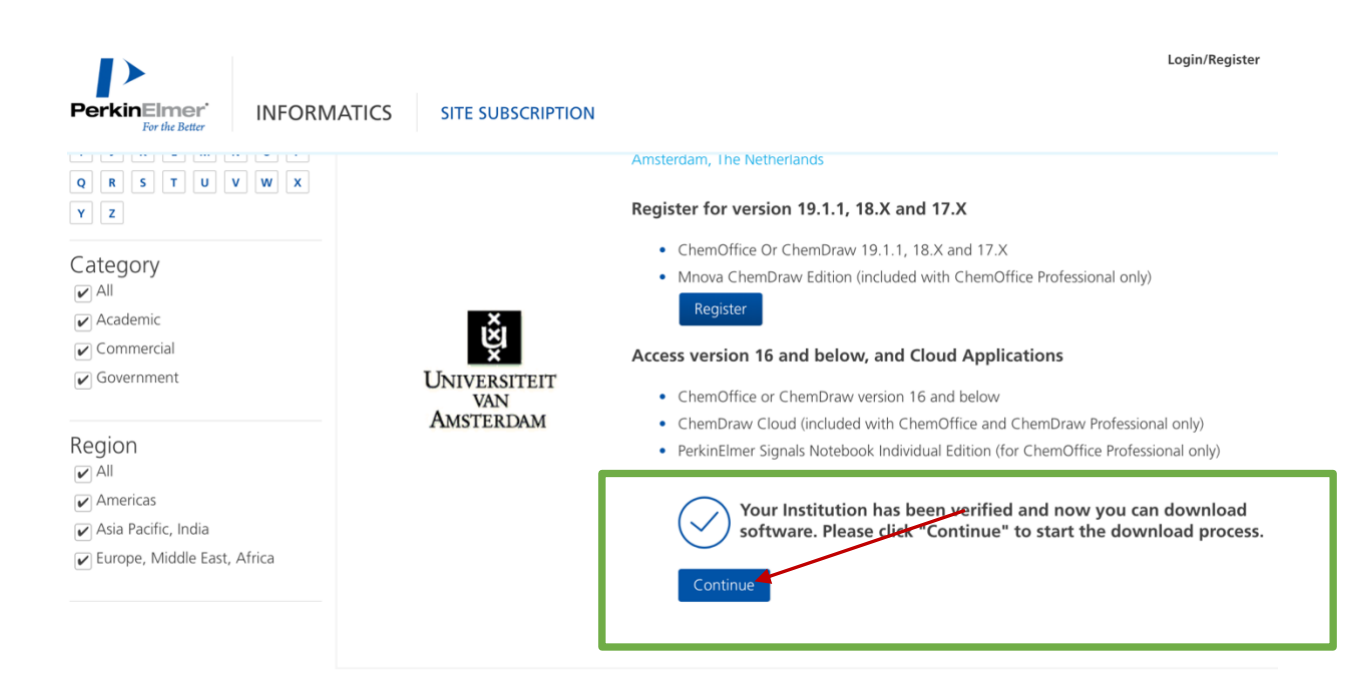

Click on 'Continue'.

The following page will open:

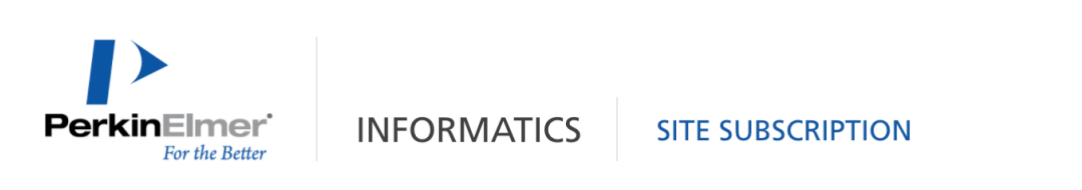

# Account Information

| Login                      |                   |
|----------------------------|-------------------|
| elle.hofman@student.uva.nl |                   |
| Password                   |                   |
| ✔ Keep me logged in        | Forgot Password > |
|                            | Login             |

Login with the credentials/account created in chapter 1 of this manual. Then, the webpage with the University of Amsterdam Site Subscription will open.

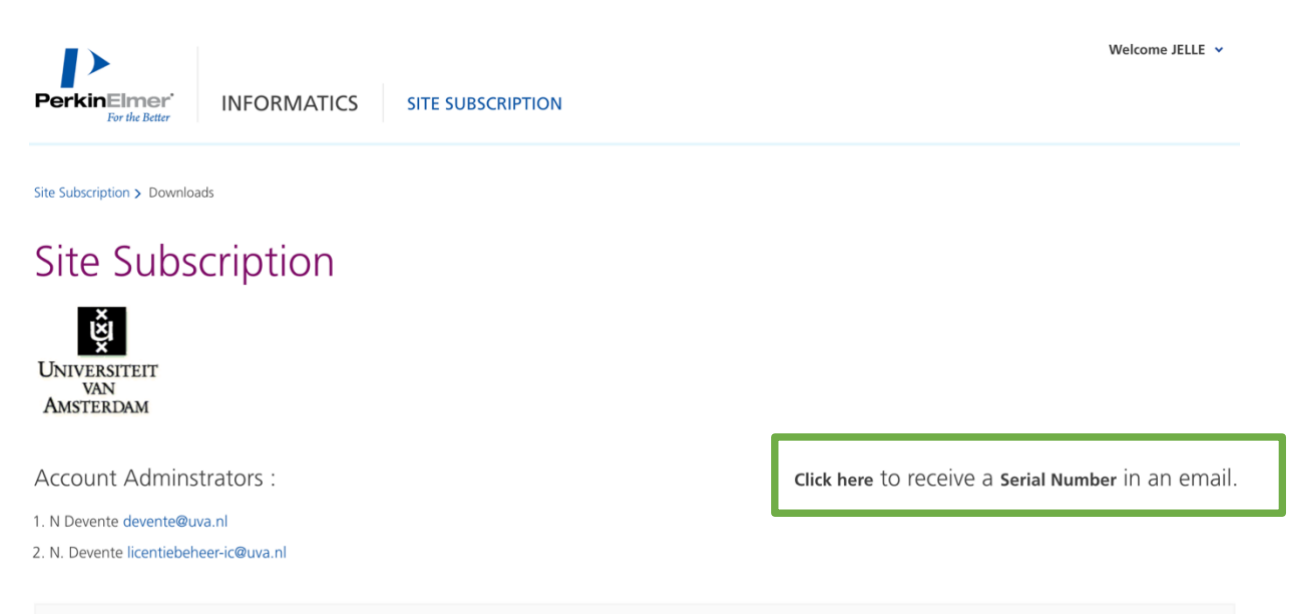

The link in the green box shown above can be used to obtain a new product key.

The e-mail you receive is similar to the one shown below. It contains 'Serial Number' for Windows users (marked with the orange box) and a 'Serial Number' and 'Registration Code' for Apple users (marked with the light blue box). You need this to activate the software.

PerkinElmer INFORMATICS SITE SUBSCRIPTION

## Your Site Subscription Information

Thank you for using your organization's Site Subscription program to obtain the software.

To access your product information online, Click Here

Installing Your Software

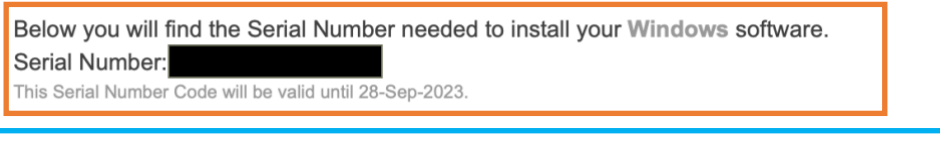

Below you will find the Serial Number and Registration Code needed to install your Macintosh software. Serial Number: Registration Code:

This Serial Number and Registration Code will be valid until 28-Sep-2023.

## Renew your personal license/product key

Your personal license/product key can easily be done by performing the same action as on page 10. When, clicking on the link to receive a new serial number, a new e-mail will be send to your student mail with a renewed personal license/product key.

### Install the ChemDraw software

For the installation of the ChemDraw software we return to the 'My Site Subscription' page.

| PerkinElmer'<br>For the Better                                                        |                                                   | Hello, Jelle Ho               | Website Sea<br>fman. Welcome to PerkinE | All Informatics | Sites ↓<br>Not Jelle?] MY AC              |            |
|---------------------------------------------------------------------------------------|---------------------------------------------------|-------------------------------|-----------------------------------------|-----------------|-------------------------------------------|------------|
| Chemistry Biology                                                                     | QA/QC                                             | Data Analytics                | Services                                | Support         | About                                     | Contact    |
| A 25                                                                                  |                                                   | 4                             | Membership                              | Center          | Preferences<br>Account Home<br>My Profile |            |
| <u>Home</u> > Membership                                                              |                                                   |                               |                                         |                 | My Addresses                              |            |
| My Account                                                                            |                                                   |                               |                                         |                 | My Login Informat<br>How We Contact Y     | ion<br>'ou |
| tello Jelle Hofman , Welcome to Your                                                  | Account.                                          |                               |                                         |                 |                                           |            |
| ere you can make changes to your accouverkinElmer Informatics.                        | int information, and a                            | access information on         | products and services ye                | ou have through | Services<br>My Site Subscripti            | on         |
| My Preferences                                                                        |                                                   |                               |                                         |                 | My Downloads                              | _          |
| Keep your contact information up to date specials and your weekly Chem&Bio News       | with PerkinElmer Info<br>email.                   | rmatics, so you don't         | t miss out on Product anr               | ouncements,     | My Database Subs                          | criptions  |
| My Services                                                                           |                                                   |                               |                                         |                 | Request Informati                         | 00         |
| nformation about everything from your o<br>Click on one of your available services on | rganization's Site Sut<br>the right to find out r | escription, to your dat nore. | tabase subscriptions can                | be found here.  | incluest mormation                        |            |
| PLEASE NOTE: If you are looking for SER                                               | IAL NUMBERS for you                               | r downloaded softwa           | re, they can be found une               | der <u>My</u>   |                                           |            |

🕒 f in You Tube

Not only does clicking on the 'Download V 16 and earlier Version Site Subscription Software'-button (green box, screenshot below) result in an automatic e-mail with your product key, but it also opens a new web page with the download links for the ChemDraw application. (shown on the next page)

|                                                                                                    | Hello Jelle Hr                                                                                                    | Man Welcome to Per                                                                                                    | Website Se                                                                                                    | arch All Informatics                                                                                            | s Sites v                                                                                               |                              |
|----------------------------------------------------------------------------------------------------|----------------------------------------------------------------------------------------------------|----------------------------------------------------------------------------------------------------|----------------------------------------------------------------------------------------------------|----------------------------------------------------------------------------------------------------|----------------------------------------------------------------------------------------------------|------------------------------|
| Chemistry Biology                                                                                                    | QA/QC                                                                                                    | Data Analytics                                                                                                    | Services                                                                                                    | Support                                                                                                    | About                                                                                                   | Contact                      |
|                                                                                                    |                                                                                                    |                                                                                                    | Membership                                                                                                    | Center                                                                                                    | Preferences<br>Account Home<br>My Profile                                                               |                              |
| me > Membership > Services > Site Subscr<br>My Account » Site<br>Annual Site Subscription is a way for o<br>anization for a fraction of the price of c                                                                                                    | Subscrip                                                                                                    | tion<br>vide PerkinElmer Infoi                                                                                                    | matics software to every<br>vervone associated with t                                                                                                    | one at their<br>he organization                                                                                 | My Addresses<br>My Login Informat<br>How We Contact Y                                                   | ion<br>'ou                   |
| n be eligible to use the software under t<br>th the release of version 17, PerkinElme<br>utilive interface to help you manage you<br>anage your account and users, access y<br>ur institution. Both Windows and Mac us<br>ume of the Site Subscriptions come with<br>hemOffice Professional). These cloud ba<br>stem, i.e. via the CambridgeSoft.com d<br>iministered as before | the terms of the su<br>er is transitioning tu<br>rr site license softw<br>our order history q<br>sers will operate th<br>annual subscriptio<br>Office Professional)<br>sed products will s<br>omain. These cloud | bscription.<br>b a new and improved<br>vare. This will enable y<br>uickly, and view your<br>rough this new systen<br>ns to one or both of o<br>and PerkinElmer Sigr<br>till be administered th<br>l applications were int | software delivery platfor<br>ou to access and downloa<br>upgrade history. Your acc<br>I cloud based application<br>als Notebook Individual B<br>rough our old activation/r<br>roduced with version 16 a | n with a more<br>d your software,<br>ount is tailored to<br>is: ChemDraw<br>dition<br>egistration<br>nd will be | My Site Subscription<br>My Downloads<br>My Database Subs<br>Register My Softwork<br>Request Information | on<br>criptions<br>are<br>on |
| <ul> <li>Download V 16 and earlier V</li> <li>Access your V 17 soitware in</li> <li>Site Subscription Problems?</li> </ul>                                                                                                    | ersion Site Subscri<br>om <u>https://perkine</u><br>Contact one of the                                                                                                    | ption Software                                                                                                    | s.com                                                                                                    |                                                                                                    |                                                                                                    |                              |

# You can download and install the software by clicking on the links below. (For Windows $\rightarrow$ orange box and for Apple $\rightarrow$ light blue box)

| PerkinElmer <sup>*</sup><br>For the Better INFORMATICS SITE SUBSCRIPTION       | Welcome JELLE 🗸                        |
|--------------------------------------------------------------------------------|----------------------------------------|
| 1. N Devente devente@uva.nl                                                    |                                        |
| 2. N. Devente licentiebeheer-ic@uva.nl                                         |                                        |
| PerkinElmer Fullfilment System                                                 |                                        |
| ChemOffice Professional for Windows V16. Term Site License. SN.                | 📲 Download Software                    |
| ChemDraw Professional for MAC V16. Term Site License. SN.                      | 🔹 Download Software                    |
| ChemDraw Cloud, Annual Subscription<br>Expiration date: 09/28/2023             | To access this subscription Click here |
| PerkinElmer Signals Notebook Individual Edition<br>Expiration date: 09/28/2023 | To access this subscription Click here |
| Japanese Manuals                                                               | Click here                             |
| English Manuals                                                                | Click here                             |

After downloading, you can just follow the instructions from the installation wizard.

## Activate the software with your product key

During the installation process or after opening the software for the first time, ChemDraw will ask for your Serial Number (and Registration Code for Mac) to activate the software. Just copy paste those from the e-mail you received, click on 'Finish' and you are all set to use the software.

| Welcome to <b>ChemDraw Professional</b> . To complete the installation please follow the on screen instructions. |                                   |        |
|----------------------------------------------------------------------------------------------------|-----------------------------------|--------|
| Personalization                                                                                                  |                                   |        |
| Please personalize your copy of ChemDraw Professional 15.0.0.107.                                                |                                   |        |
| Name:                                                                                                    | Jelle Hofman                      |        |
| Organization:                                                                                                    | University of Amsterdam           |        |
| Please enter the following information as it appears on your installation instructions.                          |                                   |        |
| Serial Number:                                                                                                   |                                   |        |
| Registration Code:                                                                                               | Enter your registration code here | ]      |
| Try Again Later                                                                                                  |                                   | Finish |